# Kódgenerálás és GUI fejlesztés Matlab-Simulink környezetben

**A mérés célja:** A Simulink környezet egyes kódgenerálási szolgáltatásainak megismerése és elsajátítása, továbbá grafikus felhasználói felület létrehozása Matlab alatt, a GUIDE eszköz megismerése.

**Felhasznált eszközök:** (IK Cloud architektúra – <u>http://cloud.ik.bme.hu</u>), Matlab R2012a, Simulink, GUIDE, Matlab Compiler.

#### Rendelkezésre álló, letölthető állományok:

- Mérési útmutató (jelen leírás)
- <u>Holtidos szakasz.jpg</u> (szakasz működését szemléltető ábra)

## 1. feladat – Egyszerű alkalmazás grafikus felülettel

A feladat grafikus felhasználói felület (GUI) létrehozása, amely támogatja, hogy egy holtidős, egytárolós szakaszhoz PI szabályzóméretezést végezzünk<sup>1</sup>. A PI szabályzót egy fűtött folyadékot keringető berendezés (például dialízisgép) hőmérséklet szabályozójához kell megtervezni, amelynek sémája az ábrán látható.

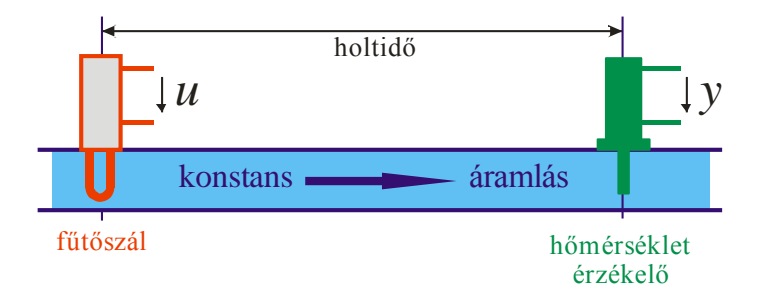

A szakasz viselkedése egy adott hőmérséklet, mint munkaponti érték környékén jól jellemezhető egy átviteli függvénnyel:  $W(s) = \frac{A}{1+sT} \exp(-sT_h)$ . Ehhez az átviteli függvényhez tervezünk egy  $W_{PI}(s) = \frac{A_p}{T_i} \frac{1+sT_i}{s}$  átvitelű PI szabályzót.

Megoldás: A fejlesztést a GUIDE eszköz segítségével végezzük, amelyet parancssorból indíthatunk a guide utasítással.

| GUIDE Quick Start Create New GUI Open Existing                                                                                      | g GUI                                         |
|----------------------------------------------------------------------------------------------------|-----------------------------------------------|
| GUIDE templates                                                                                                    | Preview                                       |
| <ul> <li>Blank GUI (Default)</li> <li>GUI with Uicontrols</li> <li>GUI with Axes and Menu</li> <li>Modal Question Dialog</li> </ul> | BLANK                                         |
| Save new figure as: C:\U                                                                                                    | Jsers\Kiss Bálint\Documents\Oktatas\Gy Browse |
|                                                                                                    | OK Cancel Help                                |

<sup>&</sup>lt;sup>1</sup> PI szabályozó méretezése a Rendszerelmélet (VIHVAB00) tárgyból szerepelt

A későbbiekben mintákkal is dolgozhatunk, most egy üres felülettel (Blank GUI) indítsunk. A felhasználói felület mentésekor két állomány jön létre. Feltéve, hogy az ún. PI\_designer elnevezést adjuk a Matlab alatti alkalmazásnak, ezek az alábbiak:

- 2. PI\_designer.fig a GUI ablak Matlab alatti megjelenése
- 3. PI\_designer.m a GUI mögötti kód, amely részben generált, részben a felhasználó által módosított.

A GUI-hoz tartozó kódot a GUIDE generálja, abban a megfelelő helyekre beírt kód határozza meg a GUI viselkedését eseményvezérelt programozási paradigma szerint.

A szerkesztőfelület értelemszerű, a bal oldalon találhatók a nézeten elhelyezhető objektumok.

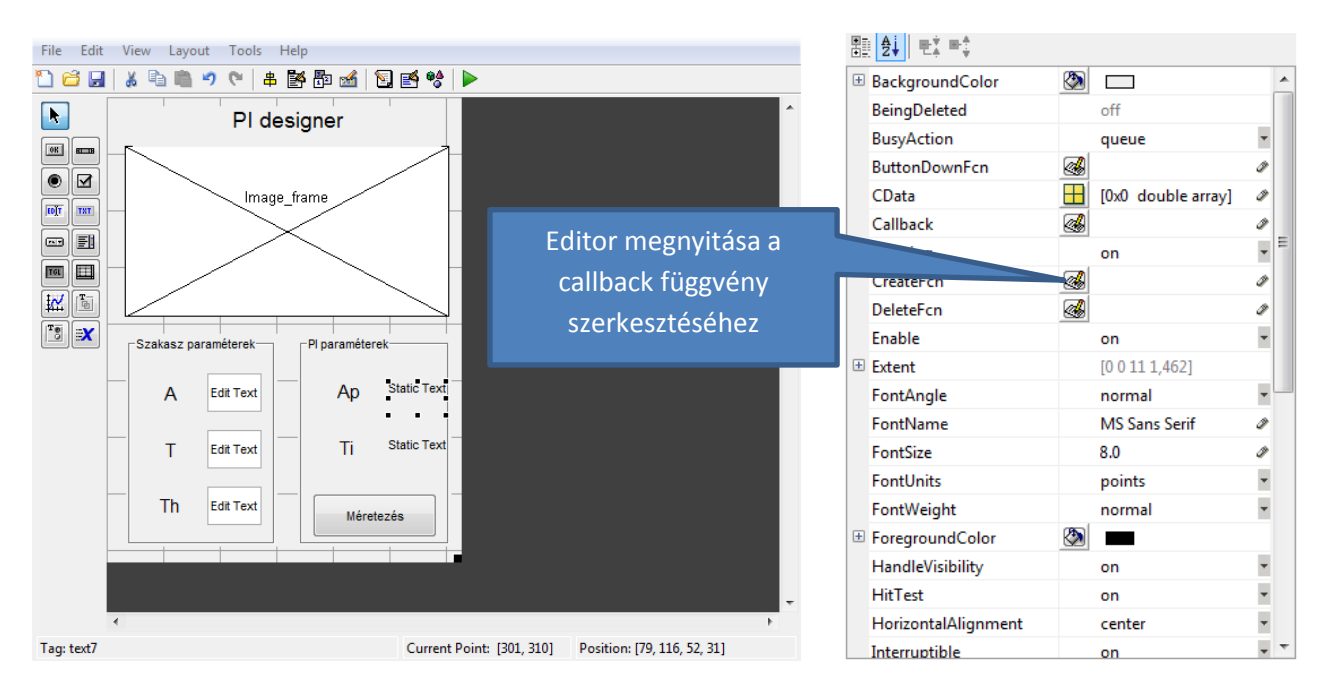

Az egyes objektumok és a teljes felület tagsági változóinak értékeit a Tulajdonság böngésző (Inspector) segítségével módosíthatjuk és itt ugorhatunk az adott objektum callback függvényire is.

Az Image\_frame objektum osztálya az Axes. A benne szereplő jpg képet az erre szolgáló imshow metódus meghívásával lehet beilleszteni, méghozzá az Axes objektum Create eseményéhez tartozó kezelőfüggvényébe. A kezelő függvény a 2006a verzióban úgy generálódik, hogy az %automatic szót kell beírni a függvény melletti mezőbe, majd elmenteni a GUI-t, de ezt a 2012a verzió már magától elvégzi.

| • | <b>≜</b> ↓ <b>₩</b> ‡ <b>₩</b> ‡ |   |                      |                |
|---|----------------------------------|---|----------------------|----------------|
|   | CameraUpVectorMode               |   | auto                 | + <sup>1</sup> |
|   | CameraViewAngle                  |   | 6.608610360311923    | Ø              |
|   | CameraViewAngleMode              |   | auto                 | -              |
|   | Clipping                         |   | on                   | -              |
| + | Color                            |   |                      |                |
|   | ColorOrder                       |   |                      |                |
|   | CreateFcn                        | 4 | ta,guidata(hObject)) | ø              |
| ÷ | CurrentPoint                     |   | [0 0]                |                |
| Ŧ | DataAspectRatio                  |   | [111]                |                |
|   | DataAspectRatioMode              |   | auto                 | •              |
|   | DeleteFcn                        | 4 |                      | Ø              |
|   | DrawMode                         |   | normal               | *              |
|   | FontAngle                        |   | normal               | •              |
|   | FontName                         |   | Helvetica            | Ø              |
|   | FontSize                         |   | 10.0                 | Ø              |
|   | FontUnits                        |   | points               | •              |
|   | FontWeight                       |   | normal               | •              |
|   | GridLineStyle                    |   | :                    | •              |
|   | HandleVisibility                 |   | on                   | •              |
|   | HitTest                          |   | on                   | •              |

| % Executes during object creation, after setting all properties.              |
|-------------------------------------------------------------------------------|
| <pre>function Image frame CreateFcn(hObject, eventdata, handles)</pre>        |
| <pre>Limshow('Holtidos_szakasz.jpg');</pre>                                   |
| <pre>% hObject handle to Image_frame (see GCBO)</pre>                         |
| <pre>% eventdata reserved - to be defined in a future version of MATLAB</pre> |
| <pre>% handles empty - handles not created until after all CreateFcns c</pre> |
|                                                                               |

Az elkészült diagram értelemszerű, futtatáskor az alábbi felületet kapjuk:

| 科 PI_designer       |                         |
|---------------------|-------------------------|
| PI des              | signer                  |
| hollin              |                         |
| fülöszál            | hömérséklet<br>érzékelő |
| Szakasz paraméterek | PI paraméterek          |
| A Edit Text         | Ap <sup>n.a.</sup>      |
| T Edit Text         | Ti n.a.                 |
| Th Edit Text        | Méretezés               |

A tervező eljárást egy különálló függvényben célszerű implementálni, hogy a fázistartalék például 60 fok. A méretezés a korábban tanultak alapján mindössze három sor.

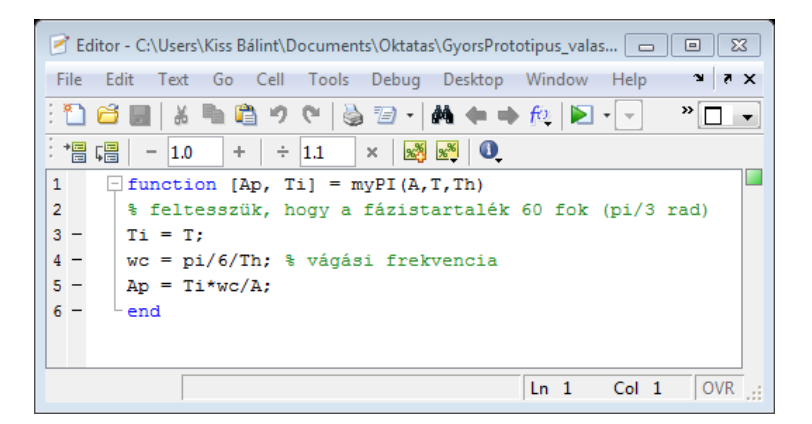

Ha készen vagyunk, akkor már csak a Méretezés gomb eseménykezelő függvényét kell létrehoznunk és megírnunk a PI\_designer.m állományban:

| 155<br>156                                         | % Executes on button press in design.<br>[function design Callback(hObject, eventdata, handles)                                                                                                    |                                                       |
|----------------------------------------------------|----------------------------------------------------------------------------------------------------|-------------------------------------------------------|
| 157<br>158<br>159<br>160 -                         | <pre>-% hObject handle to design (see GCBO) % eventdata reserved - to be defined in a future vers: -% handles structure with handles and user data (see hedit = findobj('Tag','Aval');</pre>                                          | kiszedjük az értékeket a<br>szövegdobozokból          |
| 161 -<br>162 -<br>163 -<br>164 -<br>165 -<br>166 - | <pre>A = str2double(get(hedit, 'String'))<br/>hedit = findobj('Tag', 'Tval');<br/>T = str2double(get(hedit, 'String'))<br/>hedit = findobj('Tag', 'Thval');<br/>Th = str2double(get(hedit, 'String'))<br/>[Ap,Ti]=myPI(A,T,Th);</pre> | itt hívjuk meg a tervezést<br>végrehajtó függvényt ≡  |
| 167 -<br>168 -<br>169 -<br>170 -                   | <pre>htext = findobj('Tag', 'Ap');<br/>set(htext, 'String', num2str(Ap));<br/>htext = findobj('Tag', 'Ti');<br/>set(htext, 'String', num2str(Ti));</pre>                                                                              | az eredményeket a megfelelő<br>szövegdobozba írjuk be |

Ha rendelkezésünkre áll a Matlab Compiler eszköz, akkor lehetőségünk van különálló alkalmazás létrehozására a

mcc -m PI\_designer.m

paranccsal, amely hatására egy exe állomány keletkezik.

### 2. feladat - A PI méretező módosítása

Módosítsa az előző feladat nyomán keletkezett alkalmazást, hogy a fázistartalék értékét is a felhasználó adhassa meg!

#### 3. feladat – A PI méretező tesztelése szimulációval

Hozzon létre egy Simulink modellt a zárt szabályozási kör szimulációjához, amelynek munkaterében szerepelnek változóként a szakasz és a szabályzó paraméterei! Egészítse ki a felhasználói felületet, hogy a szabályzó méretezése nyomán a zárt kör szimulációjának eredménye a felületen megjelenjen (egységugrás alapjel esetén).

**Megoldás:** A Matlabon belül nem csak az 'alap' munkatér (Base Workspace) tartalmazhat változókat, minden Simulink modellnek is van saját munkatere. A szabályozási körünk paramétereit a modell munkaterében hozzuk létre a modellböngésző (Model Explorer) segítségével. Ehhez először egy modellt kell megnyitni.

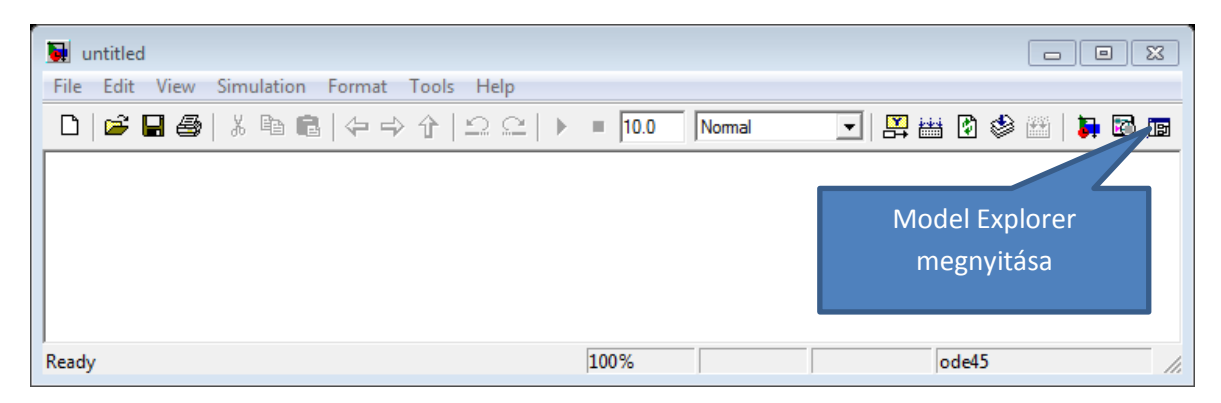

A modellböngészőben a model munkaterében egyszerűen létrehozhatjuk és inicializálhatjuk a változókat az összes paraméter számára (szakasz és szabályzó). A változókra a modell blokkjainak párbeszéd ablakában hivatkozhatunk.

| Image: Model Explorer         File       Edit       View       Tools       Adu         Image: Image: Image | d Help<br>I                                                                                                    | ) 🔘 🔳 🔶 🍽 🕀 🖽                                                                     | - • ×<br>≠ 2                                               |
|----------------------------------------------------------------------------------------------------|----------------------------------------------------------------------------------------------------|-----------------------------------------------------------------------------------|------------------------------------------------------------|
| Search: by Name<br>Model Hierarchy<br>Simulink Root<br>Base Workspace<br>Closed_loop                                                                                                    | Name: Contents of: Model Workspace Column View: Data Obje      Sh Name Value                                                         | Filter Contents ow Details 5 object(s) T                                          | Model Workspace<br>Workspace data<br>Data source: MDL-File |
| Model Workspace<br>Code for Closed<br>Advice for Closed<br>Simulink Design V                                                                                                    | Hance     Hance       ■     A       ■     Ap       0.0785398       ■     T       1.5       ■     Th       2       ■     Ti       1.5 | double (auto)<br>double (auto)<br>double (auto)<br>double (auto)<br>double (auto) | Model arguments (for referencing this model):              |
| 4                                                                                                    | Contents     Search                                                                                                    | ▶<br>Results                                                                      | Revert Help Apply                                          |

A Simulink modellben a holtidőt is kezelő LTI blokkot használunk és a szimulált kimenetet egy mat fájlba mentjük.

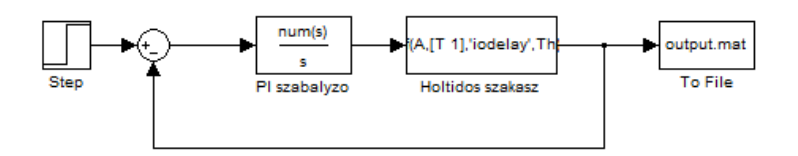

A felhasználói felületet ki kell egészíteni egy Axes típusú objektummal, amelyben a szimulált tranzienst fogjuk megjeleníteni. természetesen ezt megintcsak a GUIDE segítségével tesszük meg.

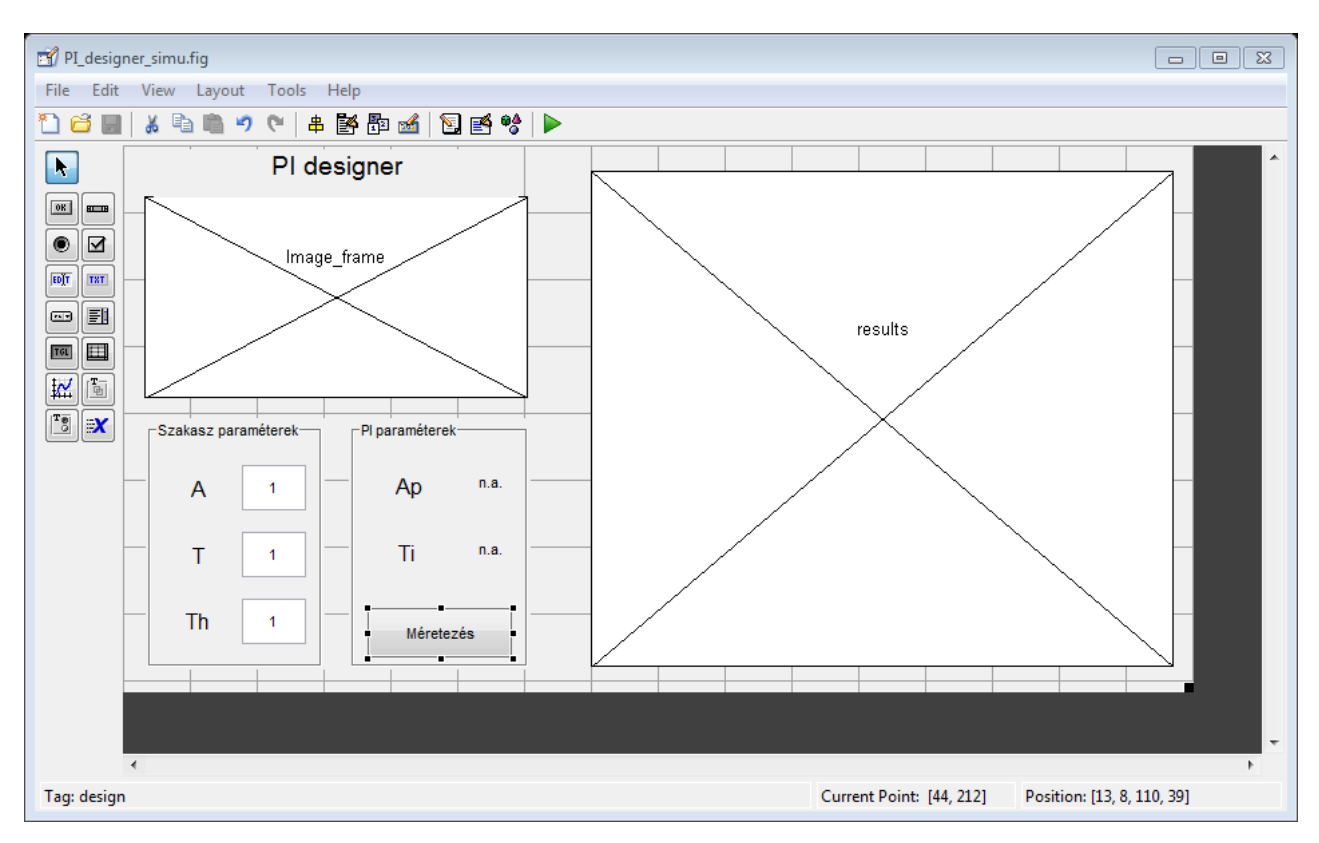

Utolsó lépésként a felhasználó felületen korábban is szereplő egyetlen gomb kezelőfüggvényének kiegészítésére van szükség, amely a tervezésen kívül

- módosítja a modell munkaterében található változókat
- lefuttatja a szimulációt
- betölti az eredményeket tartalmazó állományt
- törli az aktuális tranzienst és a helyére kirajzolja az újat

Az alábbi utasítások állnak rendelkezésünkre:

- Simulink modellünk megnyitására a load\_system utasítás szolgál
- A munkatérhez tartozó handle-t a get\_param utasítás adja vissza
- Valamely munkatér változójához az assignin utasítással férhetünk hozzá
- Modellünk szimulációját az sim utasítással kezdeményezetjük

A keletkező kód alább látható

```
% --- Executes on button press in design.
function design Callback(hObject, eventdata, handles)
% eventdata reserved - to be defined in a future version of MATLAB
              structure with handles and user data (see GUIDATA)
 -% handles
 hedit = findobj('Tag','Aval');
 A = str2double(get(hedit, 'String'));
 hedit = findobj('Tag','Tval');
 T = str2double(get(hedit, 'String'));
 hedit = findobj('Tag','Thval');
 Th = str2double(get(hedit, 'String'));
 % méretezés
 [Ap,Ti]=myPI(A,T,Th);
 % eredmények kiírása
 htext = findobj('Tag', 'Ap');
 set(htext, 'String', num2str(Ap));
 htext = findobj('Tag','Ti');
 set(htext, 'String', num2str(Ti));
 % paraméterek áttöltése a modellbe
 load system('Closed loop');
 hws = get_param(bdroot, 'modelworkspace');
 hws.assignin('A',A);
 hws.assignin('T',T);
 hws.assignin('Th',Th);
 hws.assignin('Ap',Ap);
 hws.assignin('Ti',Ti);
 save system;
 % modell szimulálása
 sim('Closed loop');
 load output
 % eredmények kijelzése a results elnevezésű keretbe
 haxis = findobj('Tag', 'results');
 cla(haxis, 'reset');
 plot(y(1,:),y(2,:));
```

#### 4. feladat – A szimulációs idő változtatása

Egészítse ki az előző feladatban kapott alkalmazást, hogy a szimuláció időtartalma mindig automatikusan a beállított holtidő ötszöröse legyen! A szimulációs idő a Simulink modell egyik paramétere és közvetlenül beállítható a sim utasítás egy argumentumaként (v.ö. doc sim).

## 5. feladat – Kódgenerálás Simulink diagrammból

A feladat egy S-függvény C kódú megvalósítása egy Simulink modellben, majd C kódból annak kifordítása és futtatás normál üzemmódban.

| 📡 Simulink Library Browser                                         |                                                                                     |                 |
|--------------------------------------------------------------------|-------------------------------------------------------------------------------------|-----------------|
| File Edit View Help                                                |                                                                                     |                 |
| 🗅 😅 🔹 Enter search term                                            | - M 📺                                                                               |                 |
| Libraries                                                          | Library: Simulink/User-Defined Functions Search Results: (none)                     | Most Frequently |
| Simulink Commonly Used Blocks                                      | f(u)     Fon     Interpreted MA-     Interpreted MA-     TLAB Fon     TLAB Function |                 |
| Discrete                                                           | B S-Function                                                                        |                 |
| Logic and Bit Operations = Lookup Tables Math Operations           | > sydem > S-Function                                                                |                 |
| Model Verification     Model-Wide Utilities     Ports & Subsystems | S-Function<br>Examples<br>Examples                                                  |                 |
| Signal Attributes<br>Signal Routing                                |                                                                                     |                 |
| Sinks                                                              |                                                                                     |                 |
| User-Defined Functions                                             |                                                                                     |                 |
| + Aerospace Blockset                                               |                                                                                     |                 |
| E Communications System                                            |                                                                                     |                 |
|                                                                    |                                                                                     |                 |
|                                                                    |                                                                                     |                 |
| 🛨 🕞 DSP System Toolbox 🔻                                           |                                                                                     |                 |
| Showing: Simulink/User-Defined Function                            | ins                                                                                 | .41             |

1. ábra: S-függvény C kódú megadását lehetővé tevő S-Funtion Builder a Simulink könyvtárban

A S-Function Builder a User-Defined Functions könyvtárban található. A modellbe behelyezve egy párbeszédablak segítségével adhatjuk meg az S-függvényekhez tartozó metódusok (kimenet számítása – Outputs, folytonos idejű állapotok deriváltjainak számítása – Continuous Derivatives, diszkrét idejű állapotok aktualizálása – Discrete Update) C kódját. A kód megadása előtt a bemenetek, kimenetek és állapotok dimenzióit és a paramétereket is meg kell adni, illetve létre kell hozni.

| S-Function Builder: un | titled/S-Function Builder                                           |                                                                  |                                                                |                                                |
|------------------------|---------------------------------------------------------------------|------------------------------------------------------------------|----------------------------------------------------------------|------------------------------------------------|
| S-function name:       |                                                                     |                                                                  |                                                                | Build                                          |
| S-function parameters— |                                                                     |                                                                  |                                                                |                                                |
| Name                   | Data ty                                                             | /pe                                                              | Value                                                          |                                                |
|                        |                                                                     |                                                                  |                                                                |                                                |
|                        |                                                                     |                                                                  |                                                                |                                                |
|                        |                                                                     |                                                                  |                                                                | X                                              |
| Port/Parameter         | Initialization Data Properties                                      | Libraries Outputs Continu                                        | ous Derivatives Discrete Upo                                   | date Build Info                                |
| Input Ports            | Description                                                         |                                                                  |                                                                |                                                |
| 🕀 👿 Output Ports       | The S-Function Builder block of<br>norts, output norts, and a varia | creates a wrapper C-MEX S-fu<br>able number of scalar, vector    | nction from your supplied C c<br>or matrix parameters. The inn | ode with multiple input<br>ut and output norts |
| Parameters             | can propagate Simulink built-i                                      | in data types, fixed-point data                                  | types, complex, frame, 1-D, a                                  | nd 2-D signals. This                           |
|                        | TLC file to be used with Simuli                                     | nd continuous states of type re<br>ink Coder for code generation | eai. You can optionally have ti                                | he block generate a                            |
|                        | S-function settings                                                 |                                                                  |                                                                |                                                |
|                        | Number of discrete states:                                          | 0                                                                | Sample mode:                                                   | Inherited 👻                                    |
|                        | Discrete states IC:                                                 | 0                                                                | Sample time value:                                             |                                                |
|                        | Number of continuous states:                                        | 0                                                                |                                                                |                                                |
|                        | Continuous states IC:                                               | 0                                                                |                                                                |                                                |
|                        |                                                                     |                                                                  |                                                                |                                                |
|                        |                                                                     |                                                                  |                                                                |                                                |
|                        |                                                                     |                                                                  |                                                                |                                                |
|                        |                                                                     |                                                                  |                                                                |                                                |
|                        |                                                                     |                                                                  |                                                                |                                                |
|                        |                                                                     |                                                                  |                                                                |                                                |
| L                      | J [                                                                 |                                                                  |                                                                |                                                |
|                        |                                                                     |                                                                  |                                                                | Cancel Help                                    |

A kódrészleteket a megfelelő füleknél tudjuk megadni a C szintaxist követve. A fordítást külső fordítóval, vagy a Matlabbal járó lcc fordítóval hajthatjuk végre. Az mbuild –setup parancs segítségével jelölhetjük ki a fordítót. A kód bevitele nyomán a Build parancs állítja elő a Matlabon kívül végrehajtható kódot. Fontos, hogy a kód végrehajtását továbbra is a Matlab vezérli, azaz nem külső (External futtatásról van szó).

Válasszon egy rendszert az alábbi kettő közül és a megfelelő dinamikát kódolja C nyelven S függvény segítségével és szimulálja le az eredményt! Választhatja az előző mérésen bevezetett buszmodellt is.

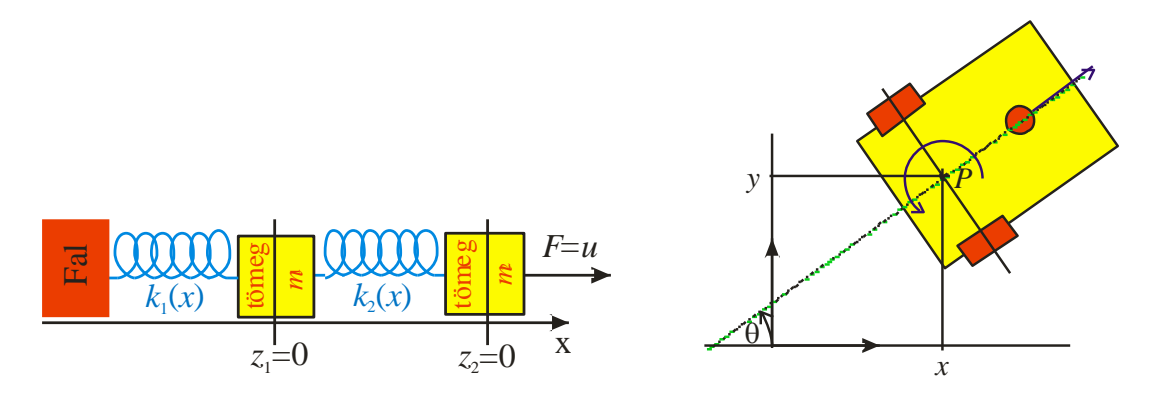

A bal oldali ábrán szereplő két rugó lineráis, az egyenleteket az egyes tömegek gyorsulását leíró differenciálegyenletek adják. A jobb oldalon szereplő kiskocsi egyenletei pedig az alábbiak:

$$\dot{x} = \cos(\theta) u_1$$
$$\dot{y} = \sin(\theta) u_1$$
$$\dot{\theta} = u_2$$

#### 6. feladat – külső kód generálása Simulink Coder segítségével

A Simulink modellből történő kódgeneráláshoz a Configuration parameters dialógusablak Code Generation csoportját kell megfelelően beállítani. A Build parancs a modell eszközsorában is megtalálható.

| Configuration Parameters: unt                                                                                                    | itled/Configuration (Active)                                                                                                    | 8   |
|----------------------------------------------------------------------------------------------------|----------------------------------------------------------------------------------------------------|-----|
| Select:                                                                                                    | Target selection                                                                                                    | •   |
|                                                                                                    | System target file: grt.tlc Browse<br>Language: C 🗸                                                                                                    |     |
| Hardware Implementation     Model Referencing     Simulation Target     Code Generation     Report     Comments     Symbols     Custom Code     Debug     Interface | Build process Compiler optimization level: Optimizations off (faster builds)  TLC options: Makefile configuration Generate makefile Make command: make_rtw Template makefile: grt_default_tmf | ш   |
| ⊕ HDL Code Generation                                                                                                    | Code Generation Advisor         Select objective:       Unspecified         Check model before generating code:       Off         Check model only       Build                                | -   |
| •                                                                                                    | III                                                                                                    |     |
| 0                                                                                                    | OK Cancel Help App                                                                                                    | ply |

A HSZK gyakorlat során nem áll rendelkezésre külső, valós idejű target, a cloud megvalósítás miatt pedig a Windows alá telepíthető valós idejű mag sem használható (ennek egyik oka, hogy a virtuális gép 64 bites operációs rendszert futtat, ami nem kompatibilis a rendelkezésre álló RT maggal).

A fentiek miatt külső futtatásra az ún. Generic RT target (GRT) használata mutatkozik célszerűnek. Ehhez az ennek megfelelő System target állományt kell kiválasztani a Code Generation fülnél.

| 🚳 Configuration Parameters: unti                                                                                                    | itled/Configuration (Active)                                                                                                    |
|----------------------------------------------------------------------------------------------------|----------------------------------------------------------------------------------------------------|
| Select:                                                                                                    | Target selection                                                                                                    |
|                                                                                                    | System target file: grt.tlc Browse Language: C                                                                                                    |
| Diagnostics     Hardware Implementation                                                                                                    | Build process                                                                                                    |
| Model Referencing                                                                                                    | Com System Target File Browser: untitled                                                                                                    |
| - Code Generation                                                                                                    | TLC System Target File: Description:                                                                                                    |
| Report<br>Comments<br>Symbols<br>Custom Code<br>Debug<br>Interface<br>B-HDL Code Generation<br>Global Settings<br>Test Bench<br>EDA Tool Scripts | Me arduino.tlc Arduino Target<br>asap2.tlc ASAM-ASAP2 Data Definiti<br>asap2.tlc ASAM-ASAP2 Data Definiti<br>ert.tlc Embedded Coder<br>ert.tlc Create Visual C/C++ Solu<br>grt.tlc Generic Real-Time Target<br>grt.tlc Generic Real-Time Target<br>grt.tlc Create Visual C/C++ Solu<br>grt_malloc.tlc Generic Real-Time Target<br>Se grt_malloc.tlc Generic Real-Time Target<br>idelink_ert.tlc IDE Link ERT<br>ch idelink grt.tlc IDE Link GRT , Check model |
| 4                                                                                                    | G Full Name: D:\MATLAB\R2012a\rtw\c\grt\grt.tlc Template Makefile: grt_default_tmf Make Command: make_rtw OK Cancel Help Apply                                                                                                    |
| 0                                                                                                    | OK Cancel Help Apply                                                                                                    |

A fordítást elvégezve egy exe állományt kapunk, amelyet a Matlab parancsssorból a ! segítségével az operációs rendszernek elküldött paranccsal, vagy cmd ablakból indíthatunk el, immáron a Matlabtól függetlenül, azaz külső módban. A szimuláció eredménye egy .mat állományba kerül, ahonnan a Matlab munkaterébe egyszerű módon importálható.